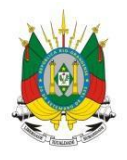

<mark>ESTADO DO RIO GRANDE DO SUL</mark> Secretaria da educação

MANUAL

# ALIMENTAÇÃO ESCOLAR

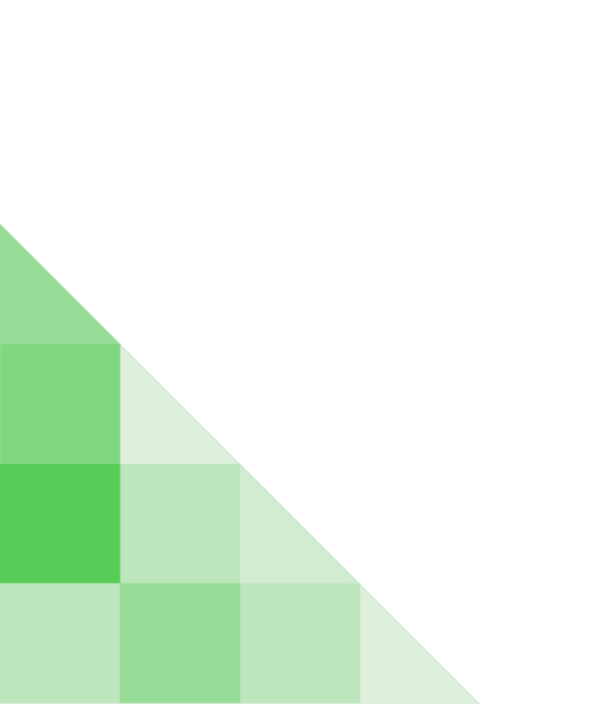

## <u>SUMÁRIO</u>

| 1 - O que é o sistema de Alimentação Escolar?2        |
|-------------------------------------------------------|
| 2 - Como acessar o Sistema Alimentação Escolar?2      |
| 3 - Qual a função de cada Perfil?4                    |
| 3.1 - Perfil administração da alimentação escolar?4   |
| 3.2 - Perfil responsável pela administração escolar?4 |
| 3.3 - Perfil responsável pela unidade escolar?4       |
| 4 - Como utilizar o menu cadastro?4                   |
| 4.1 - Cadastro - Produtos                             |
| 4.2 - Cadastro - Unidade Administrativa               |
| 4.3 - Cadastro - Ficha Técnica de Preparação4         |
| 5 - Como utilizar o menu Nutrição?4                   |
| 5.1 - Nutrição - Preparação4                          |
| 5.2 - Nutrição - Formulário FNDE 94                   |
| 5.3 - Nutrição - Cardápio4                            |
| 6 - Como emitir relatórios?4                          |
| 6.1 - Relatório - Listagem de Produtos                |
| 6.2 - Relatório - Cardápio4                           |
| 6.3 - Relatório - Formulário de Controle Geral4       |

#### 1 - O que é o sistema de Alimentação Escolar?

O Sistema de Alimentação Escolar é uma ferramenta que possibilita visualização e gerenciamento do Formulário 9 e de itens relacionados à alimentação em todas as Unidades Administrativas da Secretaria de Educação do Estado do Rio Grande do Sul. Nele a Coordenadoria tem a possibilidade de acessar em um único lugar os Formulários 9 de cada escola, em tempo real, vincular os cardápios às suas Escolas, e gerar relatórios a partir do sistema.

O módulo é direcionado para nutricionistas que atuam na SEDUC, assim como para Coordenadorias de Educação e Escolas, possibilitando edições e consultas de preparações, cardápios e formulários de forma rápida e precisa.

#### 2 - Como acessar o Sistema Alimentação Escolar?

**1°Passo:** Acesse o endereço <u>http://portal.educacao.rs.gov.br</u> e clique em "Faça Seu Login".

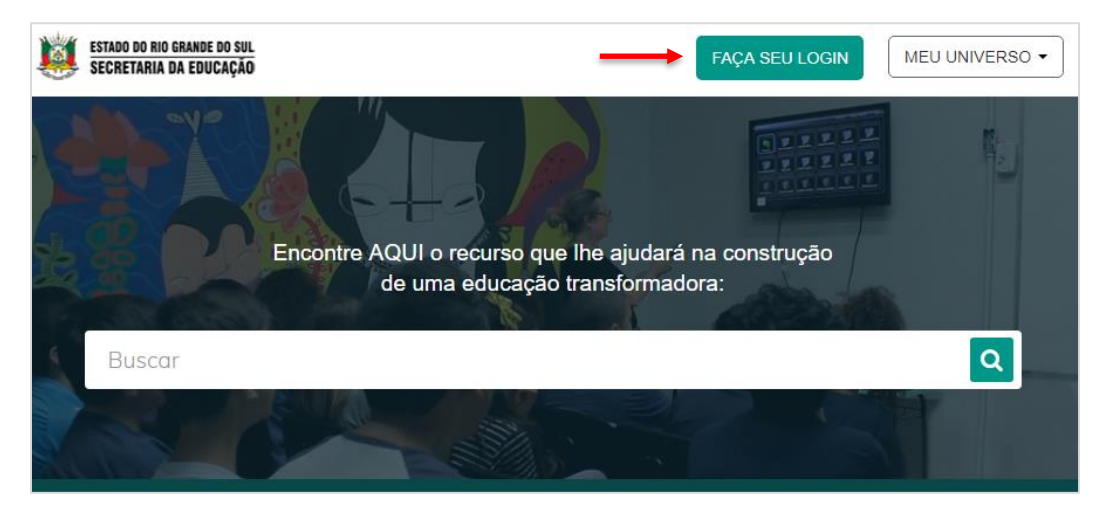

**2° Passo:** Insira seu "Login" que é seu CPF e a "Senha" é os 4 últimos dígitos apenas no primeiro acesso, após clique em "Enviar".

|                                    | G                     | Entrar com o Google            |                            |
|------------------------------------|-----------------------|--------------------------------|----------------------------|
| ogin:                              |                       |                                |                            |
|                                    |                       |                                |                            |
| 0000000000000                      |                       |                                |                            |
| 000000000000                       |                       |                                |                            |
| enha:                              |                       |                                |                            |
| enha:                              |                       |                                |                            |
| eenha:<br> <br>Caso já utilize oul | tros sistema da SEDUC | ; como Certificados ou EaD, ut | ilize a mesma senha. Se fo |

3° Passo: Clique em "Meu Universo" e selecione o "Alimentação escolar".

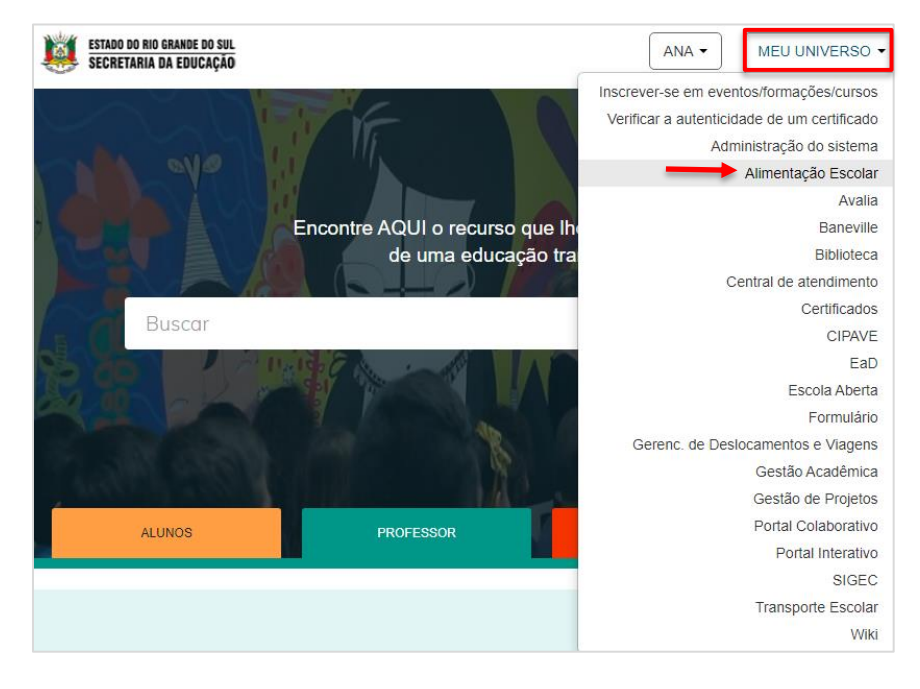

**4° Passo:** Por fim, você será direcionado para a página do Sistema Alimentação Escolar.

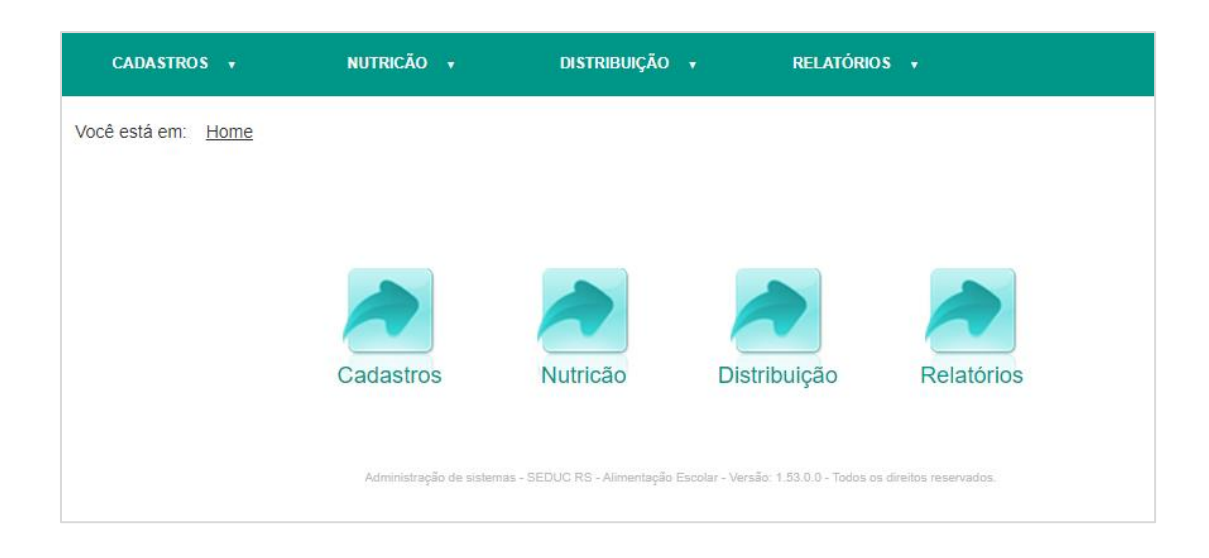

## 3 - Qual a função de cada Perfil?

#### 3.1 - Perfil administração da alimentação escolar?

É o perfil mais completo, obtendo todas as opções de cadastros e edições de preparações, cardápios e formulários. É utilizado apenas pelos responsáveis pela nutrição escolar da SEDUC.

#### 3.2 - Perfil responsável pela administração escolar?

É o perfil que realiza consulta de produtos, fichas técnicas de preparação, bem como aprovação de formulário do FNDE, controle fiscal das Unidades Administrativas e adição de abrangências de Unidades Escolares.

#### 3.3 - Perfil responsável pela unidade escolar?

É o perfil que realiza consultas e edita/preenche o Formulário 9 do FNDE, registrando as alterações realizadas no cardápio escolar.

#### 4 - Como utilizar o menu cadastro?

O menu cadastros possibilita consultas a: produto, unidade administrativa, colaborador e ficha técnica de preparação.

| CADASTROS 🔻                    | NUTRICÃO 🛪 | DISTRIBUIÇÃO | ▼ RELATÓRIC  | os ↓       |
|--------------------------------|------------|--------------|--------------|------------|
| Produto                        |            |              |              |            |
| Ficha técnica de<br>preparação |            |              |              |            |
| Unidade administrativa         | Cadastros  | Nutricão     | Distribuição | Relatórios |

#### 4.1- Cadastro de produto.

**1° Passo:** Clicando em **Cadastros > Produto**, há possibilidade de pesquisar por produtos alimentícios cadastrados no sistema pelo nome ou categoria. Após preencher os filtros, basta clicar em "pesquisar".

| CADASTROS 🗸                 | NUTRICÃO 🔻                  | distribuição 🔒 | RELATÓRIOS 🔹 |
|-----------------------------|-----------------------------|----------------|--------------|
| Você está em: <u>Home</u> > | Cadastros > Consulta de pro | oduto          |              |
| CONSULTA DE PRO             | DUTO                        |                |              |
| Produto                     |                             |                |              |
| Categoria                   |                             |                |              |
| Selecione uma categor       | a 🔻                         |                |              |
|                             |                             |                | Pesquisar    |

Os resultados da pesquisa serão apresentados em formato de lista, devendo o usuário clicar no produto que deseja visualizar.

| Produto                                                                                                    |           |
|----------------------------------------------------------------------------------------------------|-----------|
| arroz                                                                                                    |           |
| Categoria                                                                                                    |           |
| Selecione uma categoria 🔻                                                                                                    |           |
|                                                                                                    |           |
|                                                                                                    | Pesquisar |
|                                                                                                    |           |
|                                                                                                    |           |
| ILEGOLIADOG                                                                                                    |           |
|                                                                                                    |           |
|                                                                                                    |           |
| Produto                                                                                                    | Excluir   |
| Produto<br>Arroz cozido- P2                                                                                                    | Excluir   |
| Produto<br>Arroz cozido- P2<br>Arroz cozido(p/arroz doce/canja)- P2                                                                                                    | Excluir   |
| Produto<br><u>Arroz cozido- P2</u><br><u>Arroz cozido(p/arroz doce/canja)- P2</u><br><u>Arroz cru (carreteiro)</u>                                                                                                    | Excluir   |
| Produto<br>Arroz cozido- P2<br>Arroz cozido(p/arroz doce/canja)- P2<br>Arroz cru (carreteiro)<br>Arroz cru (p/arroz doce/canja)                                                                                                    | Excluir   |
| Produto<br>Arroz cozido- P2<br>Arroz cozido(p/arroz doce/canja)- P2<br>Arroz cru (carreteiro)<br>Arroz cru (p/arroz doce/canja)<br>Arroz cru- P2                                                                                                    | Excluir   |
| Produto<br>Arroz cozido- P2<br>Arroz cozido(p/arroz doce/canja)- P2<br>Arroz cru (carreteiro)<br>Arroz cru (p/arroz doce/canja)<br>Arroz cru- P2<br>Arroz integral cru                                                                                 | Excluir   |
| Produto Arroz cozido- P2 Arroz cozido(p/arroz doce/canja)- P2 Arroz cru (carreteiro) Arroz cru (p/arroz doce/canja) Arroz cru- P2 Arroz integral cru Arroz Integral cru                                                                                | Excluir   |
| Produto Arroz cozido- P2 Arroz cozido(p/arroz doce/canja)- P2 Arroz cru (carreteiro) Arroz cru (p/arroz doce/canja) Arroz cru (p/arroz doce/canja) Arroz cru- P2 Arroz integral cru Arroz Integral cru Cenoura cozida(omelete/arroz colorido/bolo)- P6 | Excluir   |

Ao clicar no produto as informações nutricionais do produto selecionado são exibidas

em formato de tabela.

| CADA                | STRO DE P                        | RODUTO            |               |        |        |             |        |     |          |          |          |
|---------------------|----------------------------------|-------------------|---------------|--------|--------|-------------|--------|-----|----------|----------|----------|
| Os campo            | s marcados co                    | m asterisco (*) s | ão obrigatóri | os.    |        |             |        |     |          |          |          |
| Produto *           | ido- P2                          |                   |               |        |        |             |        |     |          |          |          |
| Unidade *<br>Quilo  |                                  | Ŧ                 |               |        |        |             |        |     |          |          |          |
| Categoria<br>Cereal | *                                | Ŧ                 |               |        |        |             |        |     |          |          |          |
| Gênero              | ano um dônoro                    |                   |               |        |        |             |        |     |          |          |          |
| Estocá              | vel                              |                   |               |        |        |             |        |     |          |          |          |
| Medida *<br>2 col A |                                  |                   |               |        |        |             |        |     |          |          |          |
| Unidade d           | le preparação '<br>one uma unida | de de prepara 🔻   |               |        |        |             |        |     |          |          |          |
| INFO                | RMAÇÕES                          | NUTRICIONA        | us.           |        |        |             |        |     |          |          |          |
|                     | Tabela (Qtde)                    | * 100,00          | P.C.: *       | 100,0  | 00     |             |        |     |          |          |          |
| KCal:               | 124,69                           | KCal P.C.:        | 124,69        | Fb:    | 0,49   | Fb P.C.:    | 0,49   | Fe: | 12428,00 | Fe P.C.: | 12428,00 |
| CHO:                | 24,60                            | CHO P.C.:         | 24,60         | Vit A: |        | Vit A P.C.: |        | Mg: | 0,50     | Mg P.C.: | 0,50     |
| PTN:                | 2,32                             | PTN P.C.:         | 2,32          | Vit C: | 0,52   | Vit C P.C.: |        | Zn: | 141,00   | Zn P.C.: | 141,00   |
| LIP:                | 1,18                             | LIP P.C.:         | 1,18          | Na:    | 275,87 | Na P.C.:    | 275,87 |     |          |          |          |
| G. Sat.:            | 0,20                             | G. Sat. P.C.:     | 0,20          | Ca:    | 1,52   | Ca P.C.:    | 1,52   |     |          |          |          |

#### 4.2 - Cadastro de unidade administrativa.

1° Passo: Para buscar escolas no Sistema de Alimentação Escolar, utilize o menu
 Cadastros > Unidade Administrativa. Em seguida digite o código IDT ou o nome da

escola que deseja obter informações (apenas uma parte já retorna resultados) nos filtros e clicar em "pesquisar".

| CADASTROS 🗸                            | NUTRICÃO 🔻                 | DISTRIBUIÇÃO 🗸        | RELATÓRIOS 😽 |           |
|----------------------------------------|----------------------------|-----------------------|--------------|-----------|
| Você está em: <u>Home</u> > <u>Cac</u> | dastros > Consulta de unio | dades administrativas |              |           |
| CONSULTA DE UNIDAI                     | DES ADMINISTRATIVAS        | S                     |              |           |
| Código                                 |                            |                       |              |           |
|                                        |                            |                       |              |           |
| Nome                                   |                            |                       |              |           |
|                                        |                            |                       |              |           |
|                                        |                            |                       |              | Pesquisar |

Para selecionar a Unidade Administrativa, clique em cima do nome da mesma na listagem de resultados.

| CONSUL   | TA DE UNIDADES ADMINISTRATIVAS   |                                                      |           |
|----------|----------------------------------|------------------------------------------------------|-----------|
| Código   |                                  |                                                      |           |
| ana      |                                  |                                                      |           |
|          |                                  |                                                      | Pesquisar |
| RESULTA  | ADOS                             |                                                      |           |
|          |                                  |                                                      |           |
| Código   | Nome                             | Unidade administrativa superior                      |           |
| 00010694 | COL ESTADUAL PARANA              | 01 COORDENADORIA REGIONAL DE EDUCACAO - PORTO ALEGRE |           |
| 00010584 | ESC EST ENS FUN ANA NERI         | 01 COORDENADORIA REGIONAL DE EDUCACAO - PORTO ALEGRE |           |
| 00010590 | ESC EST ENS FUN ARAÚJO VIANA     | 01 COORDENADORIA REGIONAL DE EDUCACAO - PORTO ALEGRE |           |
| 00010854 | ESC EST ENS FUN DAVID CANABARRO  | 01 COORDENADORIA REGIONAL DE EDUCACAO - PORTO ALEGRE |           |
| 00010668 | ESC EST ENS FUN LÚCIANA DE ABREU | 01 COORDENADORIA REGIONAL DE EDUCACAO - PORTO ALEGRE |           |

Dessa forma, serão exibidas as informações relacionadas à Unidade Administrativa selecionada.

| e campos marcados com       | asterisco (*) são obrigatórios |                           |                        |                  |                         |   |
|-----------------------------|--------------------------------|---------------------------|------------------------|------------------|-------------------------|---|
| os campos marcados com      | asterisco ( ) sao obrigatorios |                           |                        |                  | The she she             |   |
| ESC EST ENS FUN ANA         | NERI                           |                           | 00/01/0584             | 🕗 🐳              | Selecione uma tipologia | , |
| Inidado administrativa su   | norior                         |                           |                        |                  |                         |   |
| 1 COORDENADORIA R           | EGIONAL DE EDUCACAO - P        | PORTO ALEGRE              |                        |                  |                         |   |
|                             |                                |                           |                        |                  |                         |   |
| rogramas atendidos          |                                |                           |                        |                  |                         |   |
| elecione um ou mais pro     | gramas                         |                           |                        |                  |                         |   |
|                             |                                |                           |                        |                  |                         |   |
| otal de alunos -            |                                |                           |                        |                  |                         |   |
| ia limite nara edição de fr | ormulário                      |                           |                        |                  |                         |   |
|                             | induno                         |                           |                        |                  |                         |   |
| lodalidade                  | Quantidade                     | de alunos                 |                        |                  |                         |   |
| Curso Normal                | •                              | <b>•</b> ×                |                        |                  |                         |   |
| Programa Mais Educad        | no atende todos os alunos      | Tempo integral stende tod | e os alunos 🔲 Possui o | ardánio alternat | livo                    |   |
| , rograma maio Educaç       |                                |                           |                        |                  |                         |   |
| -mail para notificação      |                                |                           |                        |                  |                         |   |
|                             |                                |                           |                        |                  |                         |   |
| lesponsável pela aliment    | ação escolar                   | Vigencia                  |                        |                  |                         |   |
| INONE RIBEIRO               |                                | 0 1/0 1/2010 - Vigente    |                        |                  |                         |   |
|                             |                                |                           |                        |                  |                         |   |
| ENDEREÇO                    |                                |                           |                        |                  |                         |   |
|                             |                                |                           |                        |                  |                         |   |
|                             | Endereco                       |                           | Número                 |                  | Complemento             |   |
| CEP                         |                                |                           | 1                      |                  |                         |   |
| CEP<br>91060320             | RUA JOAQUIM S                  | SILVEIRA 738              | S/N                    |                  |                         |   |
| CEP<br>91060320<br>Distrito | RUA JOAQUIM S<br>Zona          | SILVEIRA 738              | Bairro                 |                  | Cidade                  |   |

#### 4.3 - Cadastro de ficha técnica de preparação.

1° Passo: Para localizar fichas técnicas de preparação, nas quais se encontram as formas de elaboração dos alimentos, utilize o menu Cadastros > Ficha Técnica de Preparação. É possível localizar um alimento digitando o nome do mesmo no filtro e em seguida, clicar em "pesquisar".

| CADASTROS 🔻                           | NUTRICÃO 🔻                | DISTRIBUIÇÃO 🔻            | RELATÓRIOS 🔻 |           |
|---------------------------------------|---------------------------|---------------------------|--------------|-----------|
| Você está em: <u>Home</u> > <u>Ca</u> | idastros > Consulta de fi | cha técnica de preparação |              |           |
| CONSULTA DE FICHA                     | TÉCNICA DE PREPAI         | RAÇÃO                     |              |           |
| Ficha técnica de preparação           |                           |                           |              |           |
|                                       |                           |                           |              |           |
|                                       |                           |                           | -            | Pesquisar |

Os resultados serão exibidos em forma de lista. Para selecionar o alimento desejado, basta clicar em cima do mesmo.

| CONSULTA DE FICHA TECNICA DE PREPARAÇÃO |          |
|-----------------------------------------|----------|
| icha técnica de preparação              |          |
| bacate                                  |          |
|                                         | Pesquisa |
| RESULTADOS                              |          |
| Ficha técnica de preparação             | Excluir  |
| Abacate (P7)                            |          |
| Creme de Abacate (P10)                  |          |

Ao clicar no alimento as informações nutricionais do alimento serão exibidas conforme abaixo para consulta, com cada ingrediente citado e modo de preparo.

|                                                                                                    | com asterisco (                    | (*) são obrigatórios |                    |                                          |                   |       |         |        |
|----------------------------------------------------------------------------------------------------|------------------------------------|----------------------|--------------------|------------------------------------------|-------------------|-------|---------|--------|
| icha técnica de prena                                                                                                    | aração *                           | ( ) suo obligatorios |                    |                                          |                   |       |         |        |
| Abacate (P7)                                                                                                    | nuçuo                              |                      |                    |                                          |                   |       |         |        |
| INGREDIENTE                                                                                                    | s                                  |                      |                    |                                          |                   |       |         |        |
|                                                                                                    |                                    |                      |                    |                                          |                   |       |         |        |
| Tipo de registro                                                                                                    |                                    |                      |                    |                                          |                   |       |         |        |
| Selecione um tip                                                                                                    | o de registro                      | · •                  |                    |                                          |                   |       |         |        |
| Tipo de registro                                                                                                    | Texto                              | Produto              | Per capita         | Unidade                                  | Medida caseira    | Ordem | Alterar | Exclui |
| Produto                                                                                                    |                                    | Abacate- P7          | 180.0              | 0 Quilo                                  | 4 col S Ch picado |       | 1       | ×      |
|                                                                                                    |                                    |                      |                    |                                          |                   |       |         |        |
| And the prepare                                                                                                    | onto nom naluo                     | ão clorada, envaqu   | ar oara água oarra | -1-                                      |                   |       |         |        |
| Apos nigienizar o aba<br>Descascar e picar. Se                                                                                  | cale com soluç.<br>rvir.           | ao ciorada, crixaga  | ai com agua corre  | nte.                                     |                   |       |         |        |
| Apos niglenizar o aba<br>Descascar e picar. Se<br>Porção por pessoa:                                                            | 4 col S                            |                      |                    | nte.                                     |                   |       |         |        |
| Apos niglenizar o aba<br>Descascar e picar. Se<br>Porção por pessoa:<br>Calorias (Kcal):                                        | 4 col S<br>289,80                  |                      |                    | nte.                                     |                   |       |         |        |
| Apos niglenizar o aoa<br>Descascar e picar. Se<br>Porção por pessoa:<br>Calorias (Kcal):<br>Proteínas (g):                      | 4 col S<br>289,80<br>3,58          |                      |                    | le le le le le le le le le le le le le l |                   |       |         |        |
| Apos higienizar o aoa<br>Descascar e picar. Se<br>Porção por pessoa:<br>Calorias (Kcal):<br>Proteínas (g):<br>Carboidratos (g): | 4 col S<br>289,80<br>3,58<br>13,32 |                      |                    | //                                       |                   |       |         |        |

## 5 - Como utilizar o menu nutrição?

Este menu permite acesso aos itens preparação, formulário 9 FNDE e cardápio.

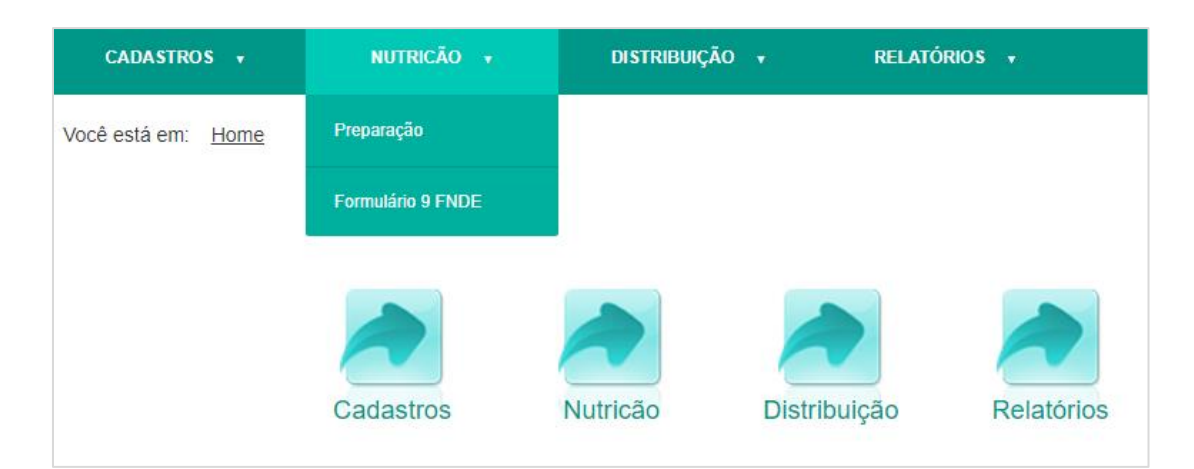

## 5.1 - Nutrição - Preparação.

1° Passo: Utilizando a aba Nutrição > Preparação, é possível consultar a os produtos que contem na preparação. A busca pode ser realizada por preparação ou por nome do produto.

| CONSULTA DE PREPARAÇÕES |           |
|-------------------------|-----------|
| Preparação              |           |
| Produto                 |           |
|                         | Pesquisar |

Os resultados são listados conforme abaixo, para que o usuário clique naquele que deseja consultar a preparação.

| CONSULTA DE PREPARAÇÕES                                                                                                   |           |
|----------------------------------------------------------------------------------------------------|-----------|
| Preparação                                                                                                    |           |
| Produto                                                                                                    |           |
| aipim                                                                                                    |           |
|                                                                                                    | Pesquisar |
| RESULTADOS                                                                                                    |           |
| Preparação                                                                                                    | Excluir   |
| <u>Aipim com molho vermelho</u>                                                                                           |           |
| <u>Aipim cozido</u>                                                                                                    |           |
| <u>Aipim cozido com farofa</u>                                                                                            |           |
| Carne com aipim                                                                                                    |           |
| Carne moída com aipim                                                                                                    |           |
| Carne suína com aipim                                                                                                    |           |
|                                                                                                    |           |
| Frango com aipim                                                                                                    |           |
| Erango com aipim<br>Lasanha de mandioca com carne moida                                                                   |           |
| Erango com aipim<br>Lasanha de mandioca com carne moida<br>Lasanha de mandioca com carne moida, proteína de soja e queijo |           |

Dessa forma, as calorias das preparações são listadas para informar o usuário da quantidade individual de cada produto, além da totalidade calórica da preparação.

| CADASTRO DE PREP                                        | YARAÇÃO                                                                                                    |                   |            |
|---------------------------------------------------------|----------------------------------------------------------------------------------------------------|-------------------|------------|
| Os campos marcados com as                               | sterisco (*) são obrigatórios.                                                                                                    |                   |            |
| <sup>D</sup> reparação *                                |                                                                                                    |                   |            |
| Arroz com carne moída e mil                             | ho                                                                                                    |                   |            |
| Grupo de preparação *<br>(P1) Preparação 1              | v                                                                                                    |                   |            |
| Preparação base                                         |                                                                                                    |                   |            |
| PRODUTO/PREPARA                                         | AÇÃO                                                                                                    |                   |            |
| Produto/Preparação                                      |                                                                                                    |                   |            |
|                                                         | Ø                                                                                                    |                   |            |
| Tipo de unidade administrat<br>Selecione um tipo de uni | idade administrativa    Adicionar tipo de unidade administrativa                                                                                                    |                   |            |
|                                                         |                                                                                                    | Adicionar         | Cancelar   |
| Produto/preparação Qua                                  | intidade                                                                                                    | Medida<br>caseira | Excluir    |
| Arroz cru (carreteiro)                                  | KCal P.C.:146,00; CHO P.C.:32,00; PTN P.C.:2,86; LIP P.C.:0,26; G. Sat. P.C.:0,07; Fb P.C.:0,52; Na P.C.:2,00; Ca P.C.:11,20; Fe P.C.:1,73; Mg P.C.:10,00; Zn P.C.:0,44                                       | 2 col S r         | ×          |
| <u>Carne moída com</u><br><u>molho</u>                  | KCal P.C.:175,82; CHO P.C.:3,01; PTN P.C.:12,44; LIP P.C.:12,56; G. Sat. P.C.:3,94; Fb P.C.:0,41; Vit A P.C.:0,06; Vit C P.C.:2,02; Na P.C.:245,95; Ca P.C.:10,80; Fe P.C.:2,16; Mg P.C.:14,56; Zn P.C.:2,64  |                   | ×          |
| <u>Milho verde enlatado</u>                             | KCal P.C.:15,26; CHO P.C.:2,52; PTN P.C.:0,49; LIP P.C.:0,35; Fb P.C.:0,64; Na P.C.:36,40; Ca P.C.:0,28; Fe P.C.:0,08; Mg P.C.:2,80; Zn P.C.:0,07                                                             | 1 col S R         | ×          |
| <u>Óleo p/ salada</u>                                   | KCal P.C.:17,68; LIP P.C.:2,00; G. Sat. P.C.:0,29; Vit A P.C.:0,06                                                                                                    | Col chá           | ×          |
| TOTAL                                                   | KCal P.C.:354,76; CHO P.C.:37,53; PTN P.C.:15,79; LIP P.C.:15,17; G. Sat. P.C.:4,30; Fb P.C.:1,57; Vit A P.C.:0,12; Vit C P.C.:2,02; Na P.C.:284,35; Ca P.C.:22,28; Fe P.C.:3,97; Mg P.C.:27,36; Zn P.C.:3,15 |                   |            |
| Modo de preparo                                         |                                                                                                    |                   |            |
|                                                         |                                                                                                    |                   |            |
|                                                         |                                                                                                    | Impri             | imir Volta |

#### 5.2 - Nutrição - Formulário FNDE 9.

1° Passo: O formulário 9 do FNDE, disponível em Nutrição > Formulário 9 FNDE, é utilizado como ferramenta de gerenciamento dos cardápios das Unidades Escolares.
Para visualizá-lo, clique em "incluir mapa de cardápio diário".

| CONSULTA DE MAPAS DE CARDÁPIOS DIÁRIOS |                                    |        |
|----------------------------------------|------------------------------------|--------|
| Unidade administrativa                 |                                    |        |
| Mês                                    |                                    |        |
| Selecione um mês 🔻                     |                                    |        |
| Ano                                    |                                    |        |
| Responsável pela alimentação escolar   |                                    |        |
| T                                      |                                    |        |
| Situação                               |                                    |        |
| Selecione um(a) situação 🔻             |                                    |        |
| Município                              |                                    |        |
| Selecione um(a) município 🔻            |                                    |        |
|                                        |                                    |        |
|                                        | Pesquisar Incluir mapa de cardápio | liário |

**2° Passo:** Ao clicar em "Incluir mapa de cardápio diário" o sistema mostrará as abas do formulário para serem preenchidas. Preencha o mês, o ano, quantidade de dias letivos, número de agentes educacionais (Merendeiras) e o responsável pela alimentação escolar em seguida clique em "Adicionar Cardápio".

| CADASTRO DE MAPA DE CARD                                      | ÁPIO DIÁRIO          |                   |                    |
|---------------------------------------------------------------|----------------------|-------------------|--------------------|
|                                                               |                      |                   |                    |
| Os campos marcados com asterisco (*) são                      | obrigatórios.        |                   |                    |
| Unidade administrativa *<br>ESC EST ED BAS PALMEIRA DAS MISSÓ | ĴES                  |                   |                    |
| Total de alunos<br>877                                        |                      |                   |                    |
| Modalidade                                                    | Quantidade de alunos |                   |                    |
| Ensino Fundamental                                            | 405                  | X                 |                    |
| Ensino Médio- 1000 horas 🔻                                    | 291                  | •                 |                    |
| Mês *                                                         |                      |                   |                    |
| Selecione um mes                                              |                      |                   |                    |
| Ano "                                                         |                      |                   |                    |
| Quantidade de dias letivos                                    |                      |                   |                    |
|                                                               |                      |                   |                    |
| Nº de Agente Educacional (Merendeira):                        |                      |                   |                    |
| Responsável pela alimentação escolar                          |                      |                   |                    |
| Selecione um responsável pela alimenta                        | ıção escolar 🔻       |                   |                    |
| Situação *                                                    |                      |                   |                    |
| Em aberto                                                     | Ŧ                    |                   |                    |
| Dias Observações Gerais Nota                                  | Fiscal Movimento I   | Mensal de Gêneros |                    |
|                                                               |                      |                   | Adicionar cardápio |
|                                                               |                      |                   |                    |
| A pesquisa não encontrou res                                  | ultados.             |                   |                    |
|                                                               |                      |                   |                    |
|                                                               |                      |                   |                    |
|                                                               |                      |                   |                    |
|                                                               |                      |                   | Salvar Cancelar    |

**3° Passo:** Selecione o cardápio conforme abaixo.

| CONSULTA DE CARDÁPIOS                                       | × |
|-------------------------------------------------------------|---|
| Cardápio                                                    |   |
| 20ª CRE - PALMEIRA DAS MISSÕES - Ensino Médio - Verão- 2019 |   |
| 20ª CRE - PALMEIRA DAS MISSÕES - Ensino Médio-Inverno- 2019 |   |
| 20ª CRE - PALMEIRA DAS MISSÕES - PNAE - Inverno- 2019       |   |
| 20ª CRE - PALMEIRA DAS MISSÕES - PNAE - Verão - 2019        |   |
| Escolas Porto Alegre - Mais Educação - inverno - 2019       |   |
| Escolas PORTO ALEGRE - Mais Educação - Verão - 2019         |   |
| Escolas Porto Alegre - Tempo Integral - inverno - 2019      |   |
| Escolas PORTO ALEGRE - Tempo Integral - Verão - 2019        |   |
| Indígena KAINGANG- Inverno                                  |   |
| Indígena KAINGANG- Inverno- 2019                            |   |
| Cancela                                                     | r |

**4° Passo:** Após selecionar o cardápio, o sistema disponibiliza o espaço para registro de todas as refeições diárias. As Unidades Escolares podem realizar alterações em seus

formulários, informando a necessidade de preparações substitutas. Clique no ícone **alterar outros itens do cardápio**.

| ias Observacões Gerais Nota Fiscal Mor                              | vimento Mensal de C                               | eros                                                                                         | Adicionar car                                                                                                    |
|---------------------------------------------------------------------|---------------------------------------------------|----------------------------------------------------------------------------------------------|----------------------------------------------------------------------------------------------------|
| 20° CRE - PALMEIRA DAS MISSÕES - Ensino 🏾 🎗<br>Médio - Verão - 2019 | Dia Cardápic                                      | Quantidade<br>de refeições<br>Tipo de Refeição<br>tion<br>horas                              | Quantidade<br>de<br>repetições Total de Adicior<br>Enairo Refeições/Dia novo<br>Médio-Refeições/Dia item<br>1000<br>heas |
|                                                                     | P11 - log<br>P9 - Bisc                            | tros itens do cardápio Café da manhã                                                         | 00                                                                                                    |
|                                                                     | Alterar<br>P4 - Carr<br>P2 - Arro<br>P3 - Feiiž   | noida com milho<br>rozido ▼ Almoço ▼ 0<br>fruta, salada, suco ou vitamina                    | 0 0 0                                                                                                    |
|                                                                     | P9 - Pão<br>P11 - Cat                             | rtros Itens do cardápio<br>cetinho com patê<br>com leite                                     | 00                                                                                                    |
|                                                                     | 2 Alterar<br>P2 - Arro:<br>P1 - Pole<br>P6 - Sala | tros itens do cardápio<br>locido<br>a com molho de frango<br>fruta, salada, suco ou vitamina | 0 0 0                                                                                                    |
|                                                                     | Alterar<br>P11 - Cat<br>P9 - Bolo                 | tros itens do cardápio<br>com leite<br>c chocolate Café da manhã • 0                         | 00 •                                                                                                    |

Ao realizar mais de quatro alterações, no formulário mensal, o sistema solicita que a escola envie uma justificativa das alterações, que é enviada por e-mail ao responsável da alimentação da CRE.

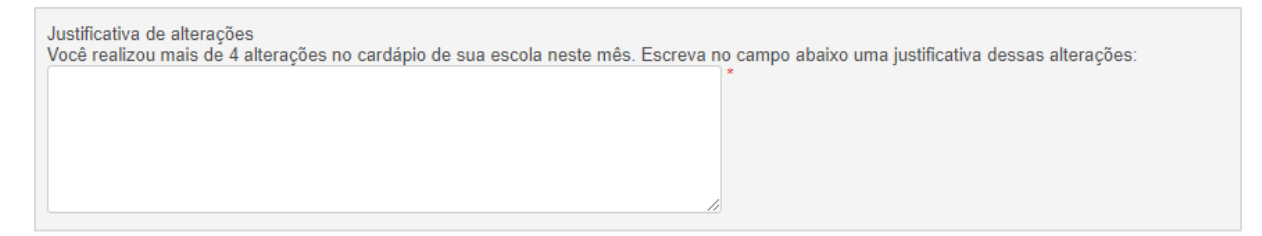

## 5.3 - Nutrição - Cardápio.

Para buscar cardápios, utilize o menu **Nutrição > Cardápios**. Neste campo é possível efetuar buscas de cardápios preenchendo os filtros e clicando em "pesquisar".

| CONSULTA DE CARDÁPIO                        |   |
|---------------------------------------------|---|
| Cardápio                                    |   |
| Tipo de unidade administrativa              |   |
| Selecione um tipo de unidade administrativa | V |
| Unidade administrativa                      |   |
|                                             |   |
| Faixa etária                                | - |
| Selecione uma faixa etária 🔻                |   |
| Tipo de refeição                            |   |
| Selecione um tipo de refeição 🔻             |   |
| Início da vigência                          |   |
| Situação                                    |   |
| Selecione uma situação 🔻                    |   |
|                                             |   |

Os resultados são exibidos em formato de lista, conforme abaixo. Basta clicar no cardápio que desejar visualizar.

| RESULTADOS                                                  |     |   |   |   |  |          |         |
|-------------------------------------------------------------|-----|---|---|---|--|----------|---------|
| Cardápio                                                    |     |   |   |   |  | Situação | Excluir |
| 36º CRE - IJUÍ - Ensino Médio 1000 h - Inverno              | 1   |   |   |   |  | Ativo    |         |
| 36ª CRE - IJUÍ - Ensino Médio 1000 h - Inverno - 2019       |     |   |   |   |  | Ativo    |         |
| 36ª CRE - IJUÍ - Ensino Médio 1000 h - Verão                |     |   |   |   |  | Ativo    |         |
| <u> 36ª CRE - IJUÍ - Ensino Médio 1000 h - Verão - 2019</u> |     |   |   |   |  | Ativo    |         |
| 36ª CRE - IJUÍ - Mais Educação - Inverno                    |     |   |   |   |  | Ativo    |         |
| <u> 36ª CRE - IJUÍ - Mais Educação - Inverno - 2019</u>     |     |   |   |   |  | Ativo    |         |
| 36ª CRE - IJUÍ - Mais Educação - Verão                      |     |   |   |   |  | Ativo    |         |
| <u> 36ª CRE - IJUÍ - Mais Educação - Verão - 2019</u>       |     |   |   |   |  | Ativo    |         |
| 36 <sup>ª</sup> CRE - IJUÍ - PNAE - Inverno                 |     |   |   |   |  | Ativo    |         |
| 36ª CRE - IJUÍ - PNAE - Inverno - 2019                      |     |   |   |   |  | Ativo    |         |
|                                                             | 1 2 | 3 | 4 | 5 |  |          |         |

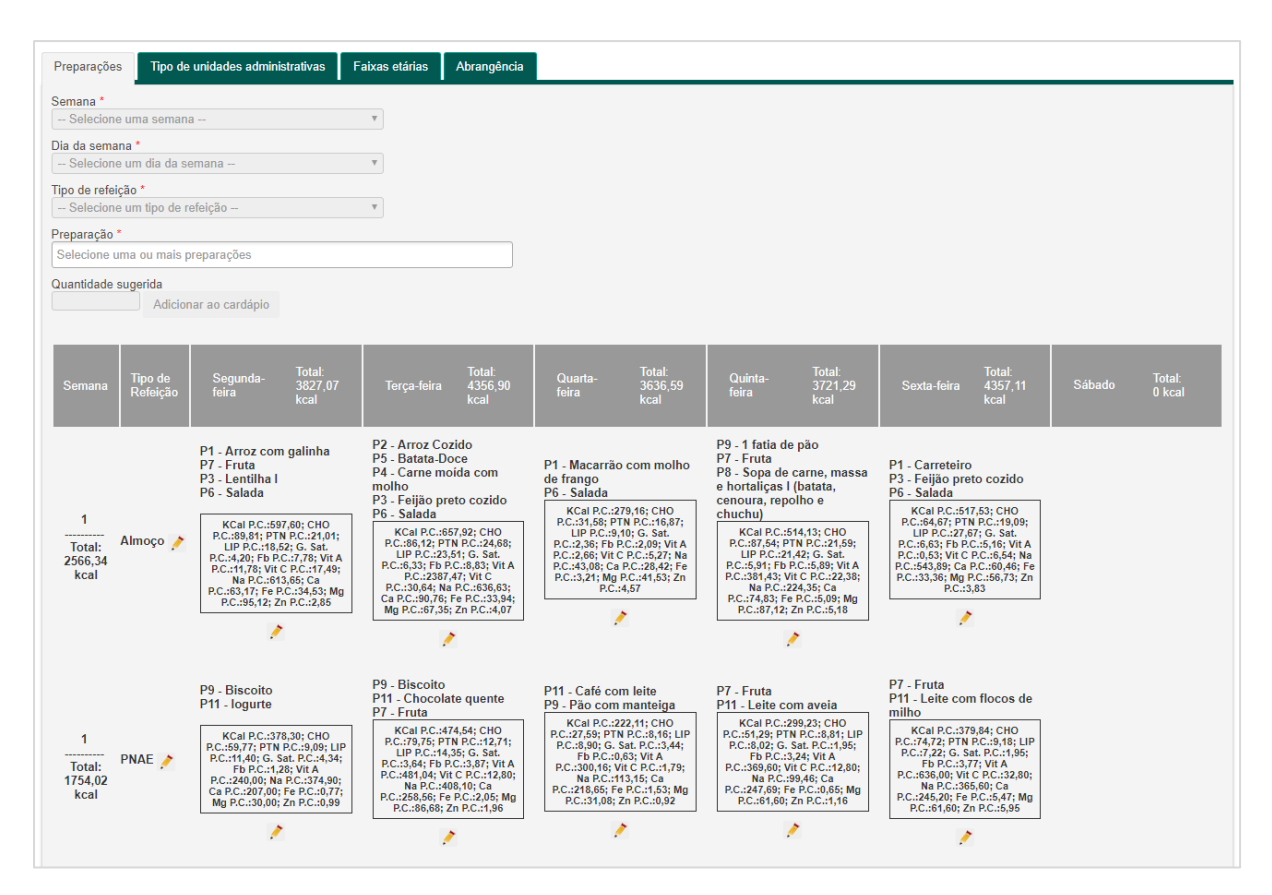

Nesta opção é possível adicionar Abrangências, ou seja, vincular as Unidades Escolares

#### à suas CREs.

| Preparações  | Tipo de unidades administrativas | Faixas etárias | Abrangência |                          |                              |
|--------------|----------------------------------|----------------|-------------|--------------------------|------------------------------|
|              |                                  |                |             | Adicionar abrangência(s) | Adicionar todas as unidades  |
| Unidade      |                                  |                | Ре          | squisar                  |                              |
| Unidade admi | nistrativa                       |                |             |                          | Excluir                      |
| 36 COORDEN   | ADORIA REGIONAL DE EDUCACAO      | - IJUI         |             |                          |                              |
| ESC EST ENS  | MED CORONEL BARROS               |                |             |                          | ×                            |
| ESC EST ENS  | MED DR BOZANO                    |                |             |                          | ×                            |
|              |                                  |                |             |                          |                              |
|              |                                  |                |             |                          |                              |
|              |                                  |                |             | Imprimir                 | Salvar abrangência(s) Voltar |

Clicando em "Adicionar abrangência", preencha os filtros de pesquisa.

| CONSULTA DE UNIDADE ADMINISTRATIVA                                                                      |                    |
|----------------------------------------------------------------------------------------------------|--------------------|
| Tipo de unidade administrativa<br>Selecione um tipo de unidade administrativa<br>Unidade administrativa | •                  |
|                                                                                                    | Pesquisar Cancelar |
| UNIDADES ADMINISTRATIVAS SELECIONADA(S)                                                                 |                    |
| Unidade                                                                                                 | Excluir            |
| 36 COORDENADORIA REGIONAL DE EDUCACAO - IJUI                                                            |                    |
| ESC EST ENS MED DR BOZANO                                                                               | ×                  |
| ESC EST ENS MED CORONEL BARROS                                                                          | ×                  |
|                                                                                                    | Confirmat          |

A seguir, selecione na lista de resultado, a Unidade Escolar a ser vinculada à CRE e clique no sinal de "+" para adicioná-la.

| po de unida                  | de administrativa                                                                                            |                                            |
|------------------------------|----------------------------------------------------------------------------------------------------|--------------------------------------------|
| ESCOLA                       |                                                                                                    | •                                          |
| nidade adm                   | inistrativa                                                                                                  |                                            |
|                              |                                                                                                    |                                            |
|                              |                                                                                                    | Pesquisar Cancela                          |
|                              |                                                                                                    |                                            |
|                              |                                                                                                    |                                            |
| RESULTA                      | DOS                                                                                                    |                                            |
| RESULTA                      | DOS                                                                                                    |                                            |
| <b>RESULTA</b><br>Selecionar | Unidade                                                                                                    | Código                                     |
| RESULTA<br>Selecionar        | DOS<br>Unidade<br>COL ESTADUAL ANTÔNIO MASTELLA                                                              | Código<br>00008040                         |
| Selecionar                   | DOS<br>Unidade<br>COL ESTADUAL ANTÔNIO MASTELLA<br>COL ESTADUAL CATUIPE                                      | Código<br>00008040<br>00004161             |
| Selecionar                   | DOS<br>Unidade<br>COL ESTADUAL ANTÔNIO MASTELLA<br>COL ESTADUAL CATUIPE<br>COL ESTADUAL COM SOARES DE BARROS | Código<br>00008040<br>00004161<br>00001119 |

As unidades selecionadas serão listadas em resultados. Para finalizar o processo, basta clicar em "confirmar".

| 3)      |
|---------|
| Excluir |
|         |
| ×       |
| ×       |
| *       |
|         |

A seguir, clique em "salvar abrangências".

| Preparações  | Tipo de unidades administrativas | Faixas etárias | Abrangência              |                             |
|--------------|----------------------------------|----------------|--------------------------|-----------------------------|
|              |                                  |                | Adicionar abrangência(s) | Adicionar todas as unidades |
| Unidade      |                                  |                | Pesquisar                |                             |
| Unidade admi | inistrativa                      |                |                          | Excluir                     |
| 36 COORDEN   | ADORIA REGIONAL DE EDUCACAO      | - IJUI         |                          |                             |
| COL ESTADUA  | AL ANTÔNIO MASTELLA              |                |                          | ×                           |
| ESC EST ENS  | MED CORONEL BARROS               |                |                          | ×                           |
| ESC EST ENS  | MED DR BOZANO                    |                |                          | ×                           |
|              |                                  |                |                          |                             |
|              |                                  |                | Imprimir                 | Salvar abrangência(s) Volta |

#### 6 - Como emitir relatórios?

O sistema de alimentação escolar permite uma série de relatórios para facilitar

consultas aos dados inseridos no mesmo.

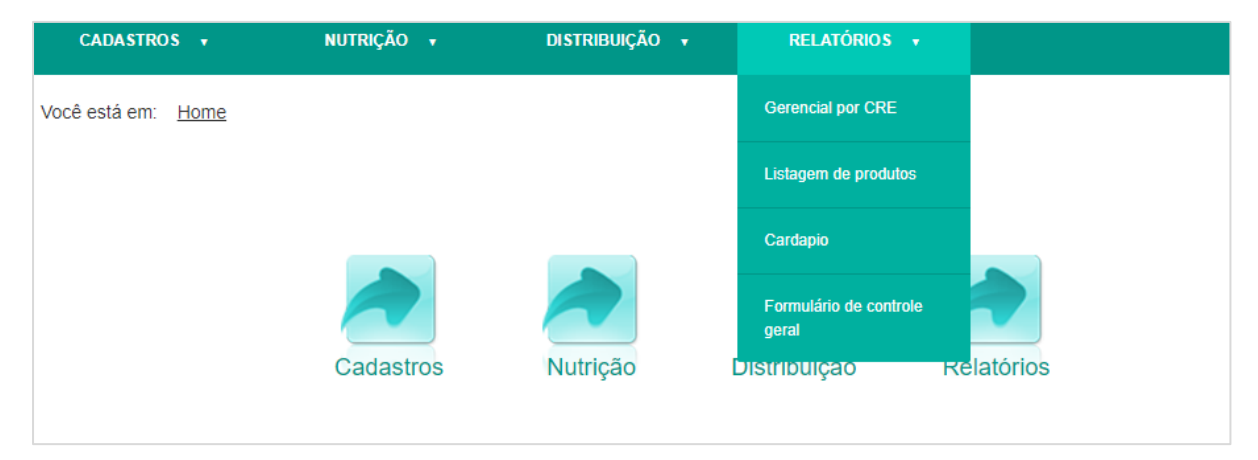

## 6.1 - Relatório de listagem de produtos.

1° Passo: No menu Relatórios > Listagem de produto.

| CADASTROS 😽            | NUTRIÇÃO 🔻 | APOIO 🔻 | DISTRIBUIÇÃO 🛛 | RELATÓRIOS 🛛                             | CONFIGURAÇÕES 🔻                          |
|------------------------|------------|---------|----------------|------------------------------------------|------------------------------------------|
| ê está em: <u>Home</u> |            |         |                | Entrega x Setor                          |                                          |
|                        |            |         |                | Controle mensal de estoque               |                                          |
|                        |            |         |                | Consumo de estocáveis                    |                                          |
|                        |            |         | Cadas          | Mapa de cardápios<br>diários             | Apoio                                    |
|                        |            |         |                | Custo por escola                         |                                          |
|                        |            |         |                | Controle de estoque<br>diário            |                                          |
|                        |            |         |                | Escolas por setor                        | s Configuraçõe:                          |
|                        |            |         | Admin          | Gerencial por CRE                        | pentação Escolar - Versão: 1.53.1.0 - To |
|                        |            |         |                | Mapa de previsão de<br>entrega por setor |                                          |
|                        |            |         |                | Listagem de produtos                     |                                          |

2° Passo: Após, digite o nome do produto desejado e clique em gerar relatório.

| RELATÓRIO DE LISTAGEM DE PRODUTOS |               |                 |
|-----------------------------------|---------------|-----------------|
|                                   |               |                 |
| AIPIM                             |               |                 |
| Apenas estocáveis                 |               |                 |
|                                   |               |                 |
|                                   | $\rightarrow$ | Gerar relatório |

#### **3° Passo:** O sistema mostrará o resultado da pesquisa.

|                                   |          |                                                  | de 1                                                                       | Selecio           | ne formato 🔻 | Exportar |
|-----------------------------------|----------|--------------------------------------------------|----------------------------------------------------------------------------|-------------------|--------------|----------|
|                                   | s        | ecretaria de E<br>G                              | SEDUC<br>stado da Educaça<br>rande do Sul                                  | io do Rio         |              | 1        |
|                                   | End<br>R | ereço: Av. Borges de<br>Tr<br><b>elatório de</b> | Medeiros, 1501 - Centro<br>Alegre-RS<br>elefone: 30280215<br>Iistagem de p | Histórico - Porto | )            |          |
| Produto                           | Código   | Unidade                                          | Categoria                                                                  | Medida<br>Caseira | Estocável    |          |
| Aipim (outras preparações)-<br>P2 |          | Quilo                                            | Raizes e Tuberculos                                                        | 1 ped P           | Não          |          |
|                                   |          |                                                  |                                                                            |                   | -            |          |
| Aipim P.C.120- P2                 |          | Quilo                                            | Raizes e Tuberculos                                                        | 3 ped P           | Não          |          |

## 6.2 - Relatório de Cardápio.

1° Passo: No menu Relatórios > Cardápio.

| CADASTROS 😽               | NUTRIÇÃO 😽 | DISTRIBUIÇÃO 😽 | RELATÓRIOS 🔻                    |            |
|---------------------------|------------|----------------|---------------------------------|------------|
| Você está em: <u>Home</u> |            |                | Gerencial por CRE               |            |
|                           |            |                | Listagem de produtos            |            |
|                           |            |                | Cardapio                        |            |
|                           |            |                | Formulário de controle<br>geral |            |
|                           | Cadastros  | Nutrição       | Distribulçao                    | Relatórios |

**2° Passo:** É possível realizar a impressão dos cardápios das Unidades Escolares. Para tanto, é preciso preencher os filtros e clicar em "gerar relatório".

| RELATÓRIO DE CARDÁPIO        |   |  |  |
|------------------------------|---|--|--|
|                              |   |  |  |
| Cardápio                     |   |  |  |
| Selecione um cardápio        | • |  |  |
| Faixa etária                 |   |  |  |
| Selecione uma faixa etária   | • |  |  |
| Somente cardápios vigentes   |   |  |  |
| Somente cardápios bloqueados |   |  |  |

| .ATÓRIO DE                      | E CARDÁPIO                           |                                                                                                    |                                                                                                    |                                                                                                    |                                                                                                    |
|---------------------------------|--------------------------------------|----------------------------------------------------------------------------------------------------|----------------------------------------------------------------------------------------------------|----------------------------------------------------------------------------------------------------|----------------------------------------------------------------------------------------------------|
|                                 |                                      |                                                                                                    |                                                                                                    |                                                                                                    |                                                                                                    |
|                                 |                                      |                                                                                                    |                                                                                                    |                                                                                                    | -                                                                                                    |
| A visualizaç<br>a opção exp     | ção do texto na<br>portar abaixo e s | tela abaixo não corresponde,<br>selecione um dos formatos di                                                                                                    | necessariamente, ao formato<br>sponíveis.                                                                                                    | no qual ele será impresso. Pa                                                                                                    | ara melhor visualização, uti                                                                                                    |
|                                 |                                      |                                                                                                    |                                                                                                    |                                                                                                    |                                                                                                    |
|                                 |                                      |                                                                                                    | de 1 🕨 🕅 Selecione fo                                                                                                    | rmato 🔻 Exportar                                                                                                    |                                                                                                    |
| NHU/                            |                                      | S                                                                                                    | ecretaria de Estado da Edu                                                                                                    | ucação do Rio Grande do S                                                                                                    | Sul 🄶                                                                                                    |
|                                 |                                      | Endereço                                                                                                    | Av. Borges de Medeiros, 1501 - Centro                                                                                                    | o Histórico - Porto Alegre-RS - Telefone                                                                                                    | e: 30280215                                                                                                    |
| £~~}                            |                                      |                                                                                                    | Relatório d                                                                                                    | e cardápios                                                                                                    |                                                                                                    |
| - Swam                          | Cardápio: 36                         | ° CRE - IJUÍ - Ensino Médio 10                                                                                                    | 00 h - Inverno   De: 01/06/201                                                                                                    | 18 a 31/12/2018   Programas a                                                                                                    | ssociados: Ensino Médio-                                                                                                    |
| Semana                          | Tipo de Refeição                     | Segunda-feira   Total: 3827.07 KCal                                                                                                    | Terça-feira   Total: 4356.90 KCal                                                                                                    | Quarta-feira   Total: 3636.59 KCal                                                                                                    | Quinta-feira   Total: 3721.29 K                                                                                                    |
| 1<br><br>Total:<br>2566.34 KCal | Almoço                               | P1 - Arroz com galinha, P3 - Lentilha<br>I, P6 - Salada, P7 - Frud<br>KCal PC:697:60; CHO PC:89.81; PTN<br>PC:21.01:LIP PC:18.52; G - Sat<br>PC:420; Fb PC:77.32, Vit A PC:11.78;<br>Vit C PC:17:40; Na PC:613.65; Ca<br>PC:63.17; Fe PC:34.53; Mg PC:95.12;<br>Zn PC:22.85       | P2 - Arroz Cozido, P3 - Feijao preto<br>cozido, P4 - Carme noida com molho,<br>P5 - Batata-Doce, P6 - Salada<br>KCal PC: 657 92: CHO PC: 48.612; PTN<br>PC: 24.88; LIP PC: 23.51; G. Sat.<br>PC: 63.3; Fb PC: 38.33; Vit A PC: 2387.47;<br>Vit C PC: 30.64; Na PC: 638.63; Ca<br>PC: 90.76; Fa PC: 33.64; Mg PC: 67.55;<br>Zn PC: 407                                                                | P1 - Macarrao com molho de frango,<br>P6 - Salada<br>KCa I PC: 279.18; CHO PC: 31.58; PTN<br>PC: 18.87; LIP PC: 9.10; G. Sat.<br>PC: 12.39; Fb PC: 2.09; Vit A PC: 2.86; Vit<br>C PC: 527; Na PC: 43.08; Ca PC: 28.42;<br>Fe PC: 3.21; Mg PC: 41.53; Zn PC: 4.57;                                                                                                    | P7 - Fruta, P8 - Sopa de carne, n<br>e hortaligas (batata, cenoura, re<br>e ohuchu), P9 - 1 fatia de pão<br>KCai PC. 614 13; CHO PC. 87.64; F<br>PC: 5411 F PC: 558; Vit A PC: 358<br>Vit C PC: 22 38; Na PC.:224.25; CS<br>PC::74.83; Fe PC.:609; Mg PC::87<br>Zn PC.:618                                    |
| 1<br>Total:<br>1754.02 KCal     | PNAE                                 | P11 - logurte, P9 - Bisoóto<br>KCal PC.37330: CHO PC.650,77; PTN<br>PC.909; LIP PC.11.40; G. Sat.<br>PC.434; Fb PC.11.28; VrA PC.240.00;<br>VrC PC.0:00; Na PC.374,90; Ca<br>PC.207.00; Fe PC.0.77; Mg PC.30.00;<br>Zn PC.0.99                                                    | P11 - Chocolate quente, P7 - Fruta, P9<br>- Biscoito<br>KCal PC. 474.54; CHO P.C. 79.75; PTN<br>PC. 12.71; LIP PC. 14.35; G. Sat.<br>PC.38.64; Fb PC.38.87; Vit A PC.481.04;<br>Vit C PC. 12.80; Na PC. 408.10; Ca<br>PC.2285.86; Fe PC.2.05; Mg PC.386.88;<br>Zn PC.1.96                                                                                                    | P11 - Café com leite, P9 - Pão com<br>manteiga<br>Kcal PC: 222:11; CHO PC: 27.59; PTN<br>PC: 8:16; LIP PC: 8:30; G: Sat. PC: 3:44;<br>Fb PC: 0.63; VtA PC: 300:16; VtC<br>PC::179; Na PC::113:15; Ca PC::218.85;<br>Fe PC::153; Mg PC::31.08; Zn PC::0.92                                                                                                    | P11 - Leite com aveia, P7 - Fruta<br>KCal PC.299.23; CHO PC.51.29; F<br>PC.38.81; LIP P.C.8.02; G. Sat. P.C.<br>Fb P.C.32.4; Vit A PC.389.80; Vit C<br>PC.12.80; Na PC.99.46; Ca PC.2<br>Fe P.C.10.65; Mg P.C.61.60; Zn P.C.                                                                                  |
| 2<br>Total:<br>2184.89 KCal     | Almoço                               | P1 - Polenta com molho de franço, P6<br>- Salada, P7 - Fruta<br>NCA IPC : 307.15; CHO PC : 50.84; PTN<br>PC : 1083; IPP C: 58.8; G5 stt<br>PC : 202; Fb PC : 38.8; VA PC : 23.04;<br>VI C PC : 161; Na PC : 44.45; Ca<br>PC : 28.87; Fe PC : 2.54; Mg PC : 75.08;<br>Zn PC : 4.24 | P8 - Sopa de fejão com massa e<br>hortaligas I (bata, moranga, came,<br>massa e tempero verde ), P9 - 1 fatia<br>de pão<br>KCB I PC - 478 40, CHO PC - 580 46, PTN<br>PC - 21 84, UPP C- 24 31, G Sat<br>PC - 81, 51: FD PC - 24 31, G Sat<br>PC - 81, 51: FD PC - 83, 12: VIA PC - 380 28;<br>VIC PC - 97, PD R PC - 375, 15: G a<br>PC - 81, 12: Fe PC - 33, 04; Mg PC - 87, 44;<br>Z - PC - 4, 03 | [P2 - Arroz integral, P3 - Feijão preto<br>cozido, P4 - Carne suina com molho<br>vermelho, P6 - Salada<br>(KCal PC - 433 33: CHO PC - 324 17; PTN<br>PC - 2327: LIP PC - 2356 G - Sat<br>PC - 596; FP CC - 614; VKIA PC - 213; VK<br>C PC - 1139; Na PC - 635571; Ca<br>PC - 5696; FP C - 614; VKIA PC - 213; VK<br>C - 5696; FP C - 614; VKIA PC - 213; VK<br>C - 5696; Fe PC - 304 - 41; Mg PC - 47, 46;<br>Zn PC - 138 | P1 - Macarrão com carne moida<br>(bolonhesa), P3 - Feijão preto co:<br>P6 - Salada<br>KCaI PC - 482, 48; CHO PC - 37, 82; F<br>PC - 23, 18; LIP PC - 19, 29; G - Sat<br>PC - 576; Fb - C6; 370; VHA PC - 0.3<br>C - PC - 503; Na PC - 570; 044 PC - 0.3<br>C - 504; Fe PC - 31, 48; Mg PC - 5<br>Zn PC - 3.61 |
| 2<br><br>Total:                 | PNAE                                 | P11 - Vitamina de banana, P9 -<br>Biscoito<br>KCal P.C.:388.45; CHO P.C.:59.95; PTN<br>P.C.:8.86; LIP P.C.:11.29; G. Sat.<br>P.C.:2.94; Fb P.C.:2.10; Vit A P.C.:274.80;                                                                                                    | P11 - Café com leite, P7 - Fruta, P9 -<br>Bolo de milho<br>KCal P.C.:495.28; CHO P.C.:82.20; PTN<br>P.C.:12.18; LIP P.C.:15.31; G. Sat.<br>P.C.:3.08; Fb P.C.:7.59; Vit A P.C.:308.32;                                                                                                    | P11 - Café com leite, P9 - Biscoito<br>KCal PC::293.28; CHÓ P.C.:40.47; PTN<br>PC::8.41; LIP P.C.:11.00; G. Sat.<br>P.C.:2.83; Fb PC::0.88; Vit A PC::270.00;<br>Vit C P.C.:1.79; Na P.C.:376.67; Ca                                                                                                    | P11 - Leite com aveia, P7 - Fruta<br>KCal P.C.:299.23; CHO P.C.:51.29; F<br>P.C.:8.81; LIP P.C.:8.02; G. Sat. P.C.<br>Fb P.C.:324; Vit A P.C.:369.80; Vit C<br>P.C.:12.80; Na P.C.:99.46; Ca P.C.:2 ▼                                                                                                    |

## 6.3 - Relatório de Formulário de controle geral.

1° Passo: No menu Relatórios > Formulário e controle geral.

| CADASTROS              |             | NUTRIÇÃO 🔻 | DISTRIBUIÇÃO 😽 | RELATÓRIOS 🔸                                       |          |
|------------------------|-------------|------------|----------------|----------------------------------------------------|----------|
| Você está em: <u>F</u> | <u>Home</u> |            |                | Gerencial por CRE                                  |          |
|                        |             |            |                | Listagem de produtos                               |          |
|                        |             |            |                | Cardapio                                           |          |
|                        |             | Cadastros  | Nutrição       | Formulário de controle<br>geral<br>DIStrIDUIÇAO Re | latórios |

**2° Passo:** É possível realizar a impressão dos formulários de controle geral. Para tanto, ó preciso preepoder os filtros o clicar em "gerar relatório"

é preciso preencher os filtros e clicar em "gerar relatório".

| 0 |   |   |
|---|---|---|
|   |   |   |
|   |   |   |
|   | 0 | • |

#### FORMULÁRIO DE CONTROLE GERAL DA ALIMENTAÇÃO ESCOLAR

| A visualização do t<br>utilize a opção exp   | exto na tela abaixo não corresponde, neco<br>ortar abaixo e selecione um dos formatos                                                                                                    | essariamente, a<br>disponíveis. | o formato no qu                                                                 | al ele serà impress                                             | o. Para melhor v                                   | visualização                                           |
|----------------------------------------------|----------------------------------------------------------------------------------------------------|---------------------------------|---------------------------------------------------------------------------------|-----------------------------------------------------------------|----------------------------------------------------|--------------------------------------------------------|
|                                              | 14 4 1 de 1                                                                                                    | ▶ ▶I Sel                        | ecione formato 🔻                                                                | Exportar                                                        |                                                    |                                                        |
| AN LIZ                                       |                                                                                                    | S                               | EDUC                                                                            |                                                                 |                                                    |                                                        |
|                                              | Secretaria d                                                                                                    | le Estado da E                  | ducação do R                                                                    | io Grande do Sul                                                | I                                                  |                                                        |
|                                              | Endereço: Av.                                                                                                    | Borges de Medeiros,<br>Telefor  | 1501 - Centro Histó<br>ne: 30280215                                             | rico - Porto Alegre-RS                                          |                                                    |                                                        |
| ANDR                                         |                                                                                                    |                                 |                                                                                 |                                                                 |                                                    |                                                        |
|                                              |                                                                                                    |                                 |                                                                                 |                                                                 |                                                    |                                                        |
|                                              | FORMULÁRIO D                                                                                                    | E CONTROLE (                    | GERAL DA ALIM                                                                   | IENTAÇÃO ESCOL                                                  | AR                                                 |                                                        |
| CRE: 36 COORDENADO                           | FORMULÁRIO D<br>DRIA REGIONAL DE EDUCACAO - IJUI                                                                                                    | E CONTROLE (                    | GERAL DA ALIM                                                                   | IENTAÇÃO ESCOL                                                  | AR<br>ANO: 2019                                    |                                                        |
| CRE: 36 COORDENADO                           | FORMULÁRIO D<br>DRIA REGIONAL DE EDUCACAO - IJUI<br>ESCOLA                                                                                                    | E CONTROLE (                    | MËS: Junho                                                                      | IENTAÇÃO ESCOL                                                  | AR<br>ANO: 2019                                    | Média d                                                |
| CRE: 36 COORDENADO                           | FORMULÁRIO D<br>DRIA REGIONAL DE EDUCACAO - IJUI<br>ESCOLA                                                                                                    | E CONTROLE (                    | GERAL DA ALIM<br>MËS: Junho<br>N° DIAS<br>LETIVOS                               | IENTAÇÃO ESCOL<br>Nº ALUNOS<br>MATRICULADOS                     | AR<br>ANO: 2019<br>MERENDEIRAS                     | Média d<br>Ensino<br>Médio-<br>1000<br>horas           |
| RE: 36 COORDENADO<br>MUNICIPIO               | FORMULÁRIO D<br>DRIA REGIONAL DE EDUCACAO - IJUI<br>ESCOLA<br>COL ESTADUAL COM SOARES DE<br>BARROS                                                                                           | E CONTROLE (                    | GERAL DA ALIM<br>MÊS: Junho<br>Nº DIAS<br>LETIVOS                               | IENTAÇÃO ESCOL<br>Nº ALUNOS<br>MATRICULADOS<br>296              | AR<br>ANO: 2019<br>MERENDEIRAS                     | Média d<br>Ensino<br>Médio-<br>1000<br>horas<br>13.887 |
| CRE: 36 COORDENADO<br>MUNICIPIO<br>AJURICABA | FORMULÁRIO D<br>DRIA REGIONAL DE EDUCACAO - IJUI<br>ESCOLA<br>COL ESTADUAL COM SOARES DE<br>BARROS<br>ESC EST ENS FUN JOÃO CARLINI                                                           | E CONTROLE (                    | GERAL DA ALIM<br>MÊS: Junho<br>N° DIAS<br>LETIVOS<br>18<br>18                   | IENTAÇÃO ESCOL<br>Nº ALUNOS<br>MATRICULADOS<br>296<br>156       | AR ANO: 2019 MERENDEIRAS 1 2                       | Média d<br>Ensino<br>Médio-<br>1000<br>horas<br>13.887 |
| CRE: 36 COORDENADO                           | FORMULÁRIO D<br>DRIA REGIONAL DE EDUCACAO - IJUI<br>ESCOLA<br>COL ESTADUAL COM SOARES DE<br>BARROS<br>ESC EST ENS FUN JOÃO CARLINI<br>ESC EST ENS FUN MEDIANEIRA.                            | E CONTROLE (                    | GERAL DA ALIM<br>MÊS: Junho<br>N° DIAS<br>LETIVOS<br>18<br>18<br>17             | IENTAÇÃO ESCOL<br>Mª ALUNOS<br>MATRICULADOS<br>296<br>156<br>97 | AR ANO: 2019 MERENDEIRAS 1 2 1                     | Média d<br>Ensino<br>Médio-<br>1000<br>horas<br>13.887 |
| CRE: 36 COORDENADO<br>MUNICIPIO<br>AJURICABA | FORMULÁRIO D<br>DRIA REGIONAL DE EDUCACAO - IJUI<br>ESCOLA<br>COL ESTADUAL COM SOARES DE<br>BARROS<br>ESC EST ENS FUN JOÃO CARLINI<br>ESC EST ENS FUN MEDIANEIRA.<br>COL ESTADUAL JOSÉ LANGE | E CONTROLE (                    | GERAL DA ALIM<br>MĒS: Junho<br>N° DIAS<br>LETIVOS<br>18<br>18<br>18<br>17<br>18 | N° ALUNOS<br>MATRICULADOS<br>296<br>156<br>97<br>374            | AR<br>ANO: 2019<br>MERENDEIRAS<br>1<br>2<br>1<br>1 | Média d<br>Ensino<br>Médio-<br>1000<br>horas<br>13.887 |